# itrezzoAgent Server

**Quick Install Guide** 

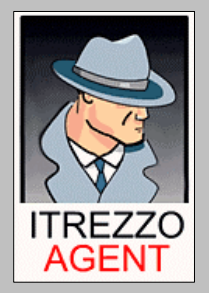

### **Table of Contents**

| Table of Contents                                                              | 2 |
|--------------------------------------------------------------------------------|---|
| Introduction                                                                   | 3 |
| Chapter 1                                                                      | 3 |
| Installation Prerequisites                                                     | 3 |
| Minimum Hardware Requirements                                                  | 3 |
| Suggested Hardware Configuration                                               | 3 |
| Microsoft Exchange Server Dependencies                                         | 3 |
| Required Server-Side Permissions                                               | 4 |
| Additional Application Requirements for Various itrezzoAgent Features          | 5 |
| Chapter 2                                                                      | 6 |
| itrezzoAgent Enterprise Server Installation on Standalone Server               | 6 |
| Prerequisite Checklist for Installation in Microsoft Exchange 5.5 Environment  | 6 |
| Prerequisite Checklist for Installation in Microsoft Exchange 2003 Environment | 7 |
| Chapter 3                                                                      | 8 |
| itrezzoAgent Server Installation on Blackberry Enterprise Server               | 8 |
| Chapter 41                                                                     | 4 |
| Installing License Packs 1                                                     | 4 |
| Install the Licenses Automatically1                                            | 4 |
| Install the Licenses Manually1                                                 | 4 |
| Additional Information on itrezzo Application Configuration                    | 6 |

## Introduction

The itrezzoAgent Server is the base software platform for a family of itrezzo products. Blackberry Enterprise Server performance pack and the Enterprise Preparedness Software (EPS) suites are among the applications that run on the itrezzoAgent Server platform. This Quick Start guide documents a first time installation and basic configuration of an itrezzoAgent Server for Microsoft Exchange Administrators.

## Chapter 1

### **Installation Prerequisites**

There are several hardware, software, and Operating System requirements that must be met to complete the itrezzoAgent Server installation successfully. Before continuing, make sure that you have your Windows Operating System and Exchange Server media and their respective license keys available. You will also need to download the itrezzoAgent Server installer (.exe file) here:

http://support1.itrezzo.com/updates/server/

#### **Minimum Hardware Requirements**

| Processor  | 500MHz or faster Pentium processor                              |
|------------|-----------------------------------------------------------------|
| Memory     | 520MB                                                           |
| Disk Space | 8GB after installation for software (30MB) and application logs |
| Network    | High Speed LAN connection to local Exchange Server              |
|            |                                                                 |

Table 1.1: Minimum Hardware Requirements

#### **Suggested Hardware Configuration**

| Processor  | 2GHz or faster Pentium processor |
|------------|----------------------------------|
| Memory     | 1GB                              |
| Disk Space | 32GB                             |
| Network    | Local Ethernet Connection        |

Table 1.1: Suggested Hardware Configuration

#### Microsoft Exchange Server Dependencies

These requirements are specific to the version of Microsoft Exchange you are running.

| Dependency<br>Type                                   | Exchange<br>5.5 | Exchange 2000                        | Exchange 2003 |
|------------------------------------------------------|-----------------|--------------------------------------|---------------|
| Required Service Packs<br>and Hotfixes               | Service Pack 4  | Service Pack 3<br>with Hotfix rollup | None          |
| Minimum <b>CDO.DLL</b><br>Version                    | 5.5.2654.54     | 6.0.6556.0                           | 6.5.7638.0    |
| Minimum <b>MAPI 32.DLL</b><br>Version                | 5.5.2653.12     | 6.0.6556.1                           | 6.5.7638.0    |
| Can Outlook be installed on the itrezzoAgent Server? | Yes             | No                                   | No            |

Table 1.3: Exchange Server Dependencies

### **Required Server-Side Permissions**

The itrezzoAgent System Administrator account will require the following permissions to perform the tasks listed below:

| Task                                                          | Permissions Required for<br>Microsoft Exchange Server<br>5.5                | Permissions Required for<br>Microsoft Exchange Server<br>2000 or 2003                                                                    |
|---------------------------------------------------------------|-----------------------------------------------------------------------------|----------------------------------------------------------------------------------------------------|
| Administering itrezzoAgent<br>Server                          | User Permissions on the<br>itrezzoAgent Exchange<br>Mailbox                 | User Permissions on the<br>itrezzoAgent Exchange<br>Mailbox                                                                              |
| Responding to requests in e-<br>mail attachments              | User Permissions on the<br>itrezzoAgent Exchange<br>Mailbox                 | User Permissions on the<br>itrezzoAgent Exchange<br>Mailbox                                                                              |
| Administering Blackberry Pin<br>Extraction (BPE)              | Service Account<br>Administrator in the Site and<br>Configuration Container | Send As and Receive As<br>permissions on the<br>BESadmin Mailbox                                                                         |
| Supporting J2ME Attachment<br>Explorer and Print Manager      | Service Account<br>Administrator in the Site and<br>Configuration Container | View Only Permissions to the<br>Administrative Groups<br>Send As and Receive As<br>permissions to the<br>Administer Information<br>Store |
| Administering the<br>Emergency Preparedness<br>Software (EPS) | Service Account<br>Administrator in the Site and<br>Configuration Container | View Only Permissions to the<br>Administrative Groups<br>Send As and Receive As<br>permissions to the<br>Administer Information<br>Store |
| Blackberry Enterprise Server<br>(for reference)               | Service Account<br>Administrator in the Site and<br>Configuration Container | View Only Permissions to the<br>Administrative Groups<br>Send As and Receive As<br>permissions to the<br>Administer Information<br>Store |

Table 1.4: Required Server-Side Permissions

## Additional Application Requirements for Various itrezzoAgent Features

| Application or Feature | Requirements                                                                                                    |
|------------------------|----------------------------------------------------------------------------------------------------|
| Attachment Handler     | <ul> <li>Office 2000/XP/2003</li> <li>itrezzo Rich Text Distiller</li> <li>Static or Dynamic MAPI Profile</li> <li>Windows 2000 SP3 or Higher</li> <li>Microsoft Transaction Server + SP6a on<br/>Windows NT4</li> </ul>             |
| Attachment Explorer    | <ul> <li>Office 2000/XP/2003</li> <li>itrezzo Rich Text Distiller</li> <li>Dynamic MAPI Profile</li> <li>IIS (run lockdown tool before installing)</li> <li>Not supported on Windows NT4/2000/2003</li> </ul>                        |
| Java Handhelds         | <ul> <li>Microsoft Word XP/2003</li> <li>Dynamic MAPI Profile</li> <li>IIS (run lockdown tool before installing)</li> <li>Windows 2000 SP4 or Higher</li> <li>Not Supported on Windows NT4/2003</li> </ul>                           |
| EPS                    | <ul> <li>Dynamic MAPI Profile</li> <li>Windows 2000 SP4 or Higher</li> <li>Windows 2003</li> </ul>                                                                                                    |
| Self Service Update    | <ul> <li>Static or Dynamic MAPI Profile</li> <li>IIS (run lockdown tool before installing)</li> <li>.NET Framework Version 1.1 is required for<br/>Windows 2000</li> <li>Windows 2003</li> <li>Windows 2000 SP4 or Higher</li> </ul> |

Table 1.5: Additional Application Requirements

## Chapter 2

## itrezzoAgent Enterprise Server Installation on Standalone Server

Before attempting to install the itrezzoAgent Server on a stand alone server in an Exchange Server 5.5 environment, please make sure that all of the following prerequisites have been met. You will not be able to complete the install process successfully without meeting all of these requirements.

| Prerequisite Checklist for Installation<br>in Microsoft Exchange 5.5 Environment                                                                                                    |
|----------------------------------------------------------------------------------------------------|
| Install Microsoft Exchange Server 2003 Management Pack                                                                                                    |
| Install Service Pack 4                                                                                                    |
| Verify that CDO.DLL is Version 5.5.2654.54 or Higher                                                                                                    |
| Verify that MAPI32.DLL is Version 5.5.2653.12 or Higher                                                                                                    |
| Assign the itrezzoAgent System Administrator User Permissions to the itrezzoAgent Mailbox                                                                                                    |
| Assign the itrezzoAgent System Administrator User rights to the BESadmin Mailbox                                                                                                    |
| <ul> <li>Assign Service Account Administrator rights from the Site and Configuration</li> <li>Container to the itrezzoAgent System Administrator to do the following:</li> <li>Support J2ME Attachment Explorer and Print Manager</li> <li>Run the Emergency Preparedness Software</li> </ul> |

Table 2.1: Prerequisites for Installation in Exchange 5.5 Environment

Before attempting to install the itrezzoAgent Server on a stand alone server in an Exchange Server 2000 or 2003 environment, please make sure that all of the following prerequisites have been met. You will not be able to complete the install process successfully without meeting all of these requirements.

| Prerequisite Checklist for Installation<br>in Microsoft Exchange 2003 Environment                                                                                                    |
|----------------------------------------------------------------------------------------------------|
| Install Microsoft Exchange Server 2003 Management Pack                                                                                                    |
| Install Microsoft ASP.Net                                                                                                    |
| Verify that CDO.DLL is Version 6.5.7638.0for Exchange 2003                                                                                                    |
| Verify that MAPI32.DLL is Version 6.5.7638.0 for Exchange 2003                                                                                                    |
| Make sure that Microsoft Outlook is not installed on the itrezzoAdministrator server                                                                                                    |
| Assign the itrezzoAgent System Administrator User Permissions to the itrezzoAgent Mailbox                                                                                                    |
| Assign the itrezzoAgent System Administrator Send As and Receive As access to the BESadmin mailbox to support BES Pin Extraction (BPE). This is required for BES 3.6 or earlier.                                                                                                    |
| <ul> <li>Assign the itrezzoAgent Administrator View Only permissions to Administrative</li> <li>Groups and Send As and Receive As access to Administer the Information</li> <li>Store to do the following: <ul> <li>Support J2ME Attachment Explorer and Print Manager</li> <li>Run the Emergency Preparedness Software</li> </ul> </li> </ul> |

Table 2.2: Prerequisites for Installation in Exchange 2003 Environment

E.

## Chapter 3

#### itrezzoAgent Server Installation on Blackberry Enterprise Server

After establishing that the server has met the installation requirements and software dependencies, and the designated account and mailbox have the proper permissions follow these steps to install itrezzoAgent Server on a machine running the Blackberry Enterprise Server software.

- 1. Login to the Blackberry Enterprise Server using the besadmin account.
- 2. Prepare the machine for installation.
  - a. Verify that there is internet connectivity to this machine by browsing to any web site with Internet Explorer.
- 3. Install itrezzoAgent Enterprise Server.
  - a. If you have not already done so, download the installer (.exe) here: <u>http://support1.itrezzo.com/updates/server/</u>
  - b. Double click on the installer file to begin the installation process.
  - c. Click Next when prompted to by the installer.

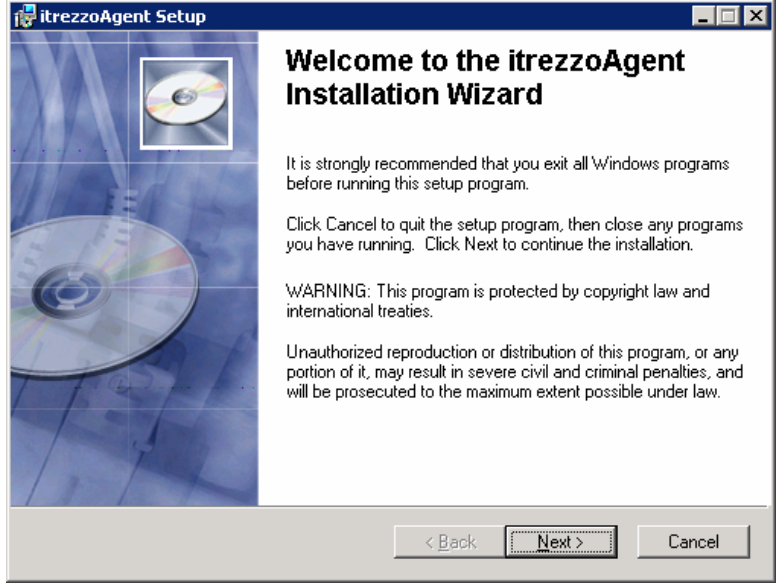

d. Accept the License Agreement and choose Next.

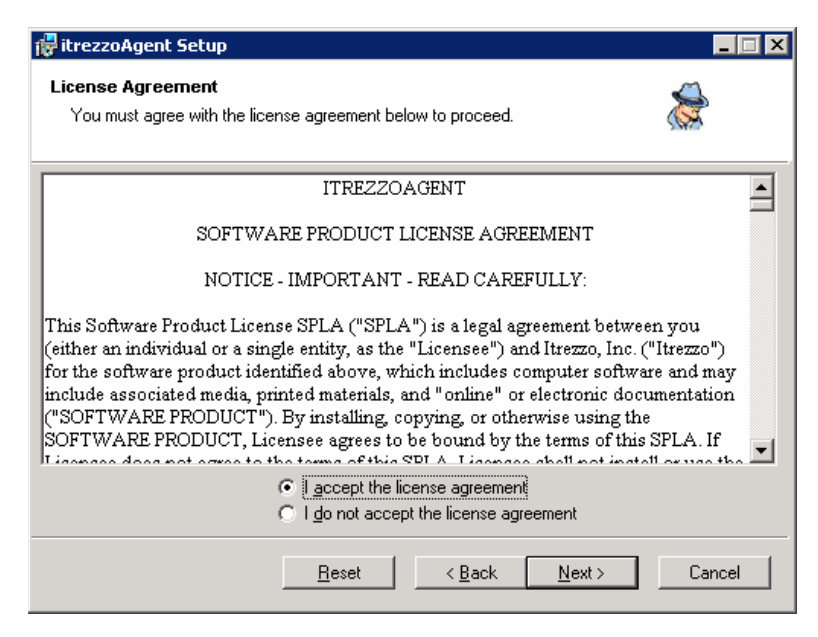

e. Specify the install directory or choose the default installation location and click **Next**.

| 🖶 itrezzoAgent Setup                                                          | _ 🗆 🗙                                     |
|-------------------------------------------------------------------------------|-------------------------------------------|
| Destination Folder<br>Select a folder where the application will be installed | ı 😹                                       |
| The Wise Installation Wizard will install the files fo                        | or itrezzoAgent in the following folder.  |
| To install into a different folder, click the Browse b                        | button, and select another folder.        |
| You can choose not to install itrezzoAgent by clic<br>Wizard.                 | king Cancel to exit the Wise Installation |
| Destination Folder                                                            |                                           |
| C:\Program Files\itrezzoAgent\                                                | Browse                                    |
|                                                                               |                                           |
|                                                                               |                                           |
|                                                                               |                                           |
|                                                                               |                                           |
|                                                                               | < Back Next > Cancel                      |

f. Choose the features you would like to install and click Next. Specific details and configuration for these services are contained in the full Installation Manual. If IIS is not present, the Self-Service Update, Web Services, and MAME will not appear as available choices on this menu.

| 🙀 itrezzoAgent Setup                                             |                                                                                                    |
|------------------------------------------------------------------|----------------------------------------------------------------------------------------------------|
| Select Features<br>Please select which features you would like t | o install.                                                                                                    |
|                                                                  | Feature Description:<br>Core itrezzoAgent services for Exchange<br>Server and itrezzoAgent Administrator<br>This feature will be installed on the local hard<br>drive.<br>This feature requires 22MB on your hard drive.<br>It has 1 of 1 subfeatures selected. The<br>subfeatures require 0KB on your hard drive. |
|                                                                  | Br <u>o</u> wse                                                                                                    |
| Disk Cost Reset                                                  | < <u>B</u> ack <u>N</u> ext > Cancel                                                                                                    |

g. The itrezzoAgent installer will prompt you to specify a user account to be used by the itrezzoAgent service. If you are already logged in as this user the correct account information will populate the User Name and Password fields. If not, please enter the logon credentials of the itrezzoAgent Administrator account you created **above**. Be careful to enter the credentials correctly here because if they are incorrect, the application will fail to start as a service. Click **Next**.

| 🙀 itrezzoAgent Setu                                          | p                                                                                                    |                                |
|--------------------------------------------------------------|----------------------------------------------------------------------------------------------------|--------------------------------|
| Logon Information<br>The following logon                     | information is used by itrezzoAgent.                                                                                                    | ×                              |
| Specify a user ac<br>Owner rights on t<br>or enter one in th | count to be used by the itrezzoAgent service. This acco<br>he application mailbox. Use the Browse button to choos<br>e format of DOMAIN\UserName. | ount must have<br>e an account |
| User Name: TTP                                               | REZZO\besadmin                                                                                                    | Browse                         |
| Password:                                                    |                                                                                                    | ]                              |
| Cn                                                           | sate New User                                                                                                    |                                |
|                                                              |                                                                                                    |                                |
|                                                              | < <u>B</u> ack <u>N</u> ext >                                                                                                    | Cancel                         |

h. Once the software installation is complete, make sure the checkbox next to **Configure itrezzoAgent now** is checked and click **Finish**.

| 🎄 Initialize itrezzoAgent                                                                                           | × |
|----------------------------------------------------------------------------------------------------|---|
| Optional Initialization Tasks                                                                                       |   |
| Start the itrezzoAgent service now                                                                                  |   |
| Request Trial License Packs                                                                                         |   |
| BPP (BES Performance and Reporting Pack)                                                                            |   |
| EPS (Enterprise PIM Synchronization / Emergency Preparedness Software)                                              |   |
| BPE (BES PIN Extraction)                                                                                            |   |
| 🔲 SSU (Self-Service Update)                                                                                         |   |
| Promo Code                                                                                                    |   |
| NOTE: License packs are approved by the itrezzo Sales staff and can take up to two<br>business days to be fulfilled |   |
| <u>≤ Back</u> Next≥ <u>Finish</u>                                                                                   | ] |

i. When the Configuration Wizard starts, you will see the Exchange Mailbox information linked to the Administrator account you were prompted for during the installation (above). If the account alias and exchange server name are not there or not underlined, click the select button to choose the correct account from the Global Address List. Once the mailbox has been recognized click **Next**.

| 💩 Initialize itrezzoAgent                                                  |                                                           | ×                                      |
|----------------------------------------------------------------------------|-----------------------------------------------------------|----------------------------------------|
| Dedicated Mailbox                                                          |                                                           |                                        |
| Specify the mailbox that will                                              | be used by the itrezzoAgent                               |                                        |
| <u>A</u> ccount alias <b>besa</b><br>E <u>x</u> change Server <u>SJ2-E</u> | dmin<br>X2<br>admin@itrezzo.com                           | Select]                                |
| NOTE: Do NOT use a perso<br>BESadmin mailbox, or a ded                     | nal or user mailbox for the itrezzoAgent mailbox is stroi | Agent server. The<br>ngly recommended. |
|                                                                            | <u>≤</u> Back                                             | Next <u>≥</u> ancel                    |

j. On the Primary Contact screen, please fill out all of the requested information of the individual who will be responsible for communicating with itrezzo for technical support. Click **Next** to continue.

| 춣 Initialize itrezzoAgent 🛛 🗙       |                                          |                             |  |
|-------------------------------------|------------------------------------------|-----------------------------|--|
| Primary Contact                     |                                          |                             |  |
| Select a contact to re              | ceive license packs and technical inform | nation from itrezzo         |  |
| <u>E</u> mail Address<br>First Name | ERH@itrezzo.com                          | <u>S</u> elect              |  |
| Last Name                           | Hines                                    |                             |  |
| <u>C</u> ompany Name                | itrezzo                                  |                             |  |
| <u>P</u> hone                       | 408-688-2200                             |                             |  |
| You can add additiona               | contacts from the itrezzoAgent Administr | rator after setup completes |  |
|                                     | ≤Back                                    | [Next ≥ ] Cancel            |  |

k. When prompted to request an Authorization code, click the **Get** button. Once a license code has been obtained from the itrezzo servers click **Next**. If you do not have a promo code, please leave that field blank.

| 춣 Initialize itrezzoAgent                                                                                                    | × |
|----------------------------------------------------------------------------------------------------|---|
| Request Authorization Code                                                                                                    |   |
| Each itrezzoAgent mailbox requires its own authorization code. Click GET to request a<br>code from itrezzo.                                                                 |   |
| Authorization Code 58E8DEC144D7                                                                                                    |   |
| This process uses connection and proxy settings from the browser. If it fails to retrieve an<br>authorization code please verify that your browser is configured correctly. |   |
|                                                                                                    |   |
|                                                                                                    |   |
| <u>∠</u> Back Next <u>C</u> ancel                                                                                                    |   |

I. Click the checkbox next to Start the itrezzoAgent service now box to initialize the itrezzoAgent server. If you would like to request trial licenses for additional itrezzoAgent services, click the checkboxes next to their names as well. When you click **Finish**, the service will start up, and email will be sent to itrezzo support with the request for trial licenses (if applicable).

| 🍰 Initialize itrezzoAgent                                                                                           | × |
|----------------------------------------------------------------------------------------------------|---|
| Optional Initialization Tasks                                                                                       |   |
| Start the itrezzoAgent service now                                                                                  |   |
| Request Trial License Packs                                                                                         |   |
| BPP (BES Performance and Reporting Pack)                                                                            |   |
| EPS (Enterprise PIM Synchronization / Emergency Preparedness Software)                                              |   |
| BPE (BES PIN Extraction)                                                                                            |   |
| 🔲 SSU (Self-Service Update)                                                                                         |   |
| Promo Code                                                                                                    |   |
| NOTE: License packs are approved by the itrezzo Sales staff and can take up to two<br>business days to be fulfilled |   |
| <u>≤ Back</u> Next≥ <u>Finish</u>                                                                                   |   |

### Chapter 4

#### **Installing License Packs**

Once you have installed the itrezzoAgent Server, the Primary Contact (specified **above**) will receive e-mail messages containing the temporary license pack information. There are two ways to install and activate these license packs.

#### Install the Licenses Automatically

1. Forward the original emails with the license pack attachments to the itrezzoAgent Administrator account you designated during the install process. The license packs will automatically be installed and the primary contact will receive an email (within a few moments) confirming that the install was complete.

#### Install the Licenses Manually

- 1. Save the .lic file attachments to a network share which is accessible from the itrezzoAgent Administrator.
- 2. Double click the **itrezzo Administrator** icon on the desktop to launch the application interface.
- 3. Right-click on the License Packs folder and choose Add License Pack.

| 💩 itrezzoAgen    | t Administrator       |               |
|------------------|-----------------------|---------------|
| Action View H    | elp                   |               |
|                  |                       | License Packs |
| 📚 itrezzoAgent - | Tech-ERH@itrezzo.com  |               |
| 🗄 🚞 Asset Mar    | nagement - BPE        |               |
| 🗄 🛅 BES Conf     | iguration             |               |
| 🗄 🛅 BES Perfo    | ormance               |               |
| 🗄 🔁 EPS          |                       |               |
| 🗄 🛅 Language     | e Packs               |               |
| 🕀 📄 License P    | anks                  |               |
| Personali        | Backup All            |               |
| 🛁 🚞 Self-Servi   | Backup Licenses       |               |
| Servers          | Backup User Data      |               |
|                  | Restore Licenses      |               |
|                  | Restore User Data     |               |
|                  | Add License Pack      |               |
| License Packs    | Request Trial License | 10/2007       |

4. When the following window appears, direct the application to the location where you saved the .lic files and click **Open**. The licenses will be installed.

| itrezzoAgent Lice                                                | ense Pack                                         |                 |                         |     |       |       | ? ×                    |
|------------------------------------------------------------------|---------------------------------------------------|-----------------|-------------------------|-----|-------|-------|------------------------|
| Look jn:                                                         | 🕒 My Documer                                      | nts             |                         | • • | ) 🧊 ( | • 🖭 👏 |                        |
| My Recent<br>Documents<br>Desktop<br>My Documents<br>My Computer |                                                   |                 |                         |     |       |       |                        |
| My Network<br>Places                                             | ,<br>File <u>n</u> ame:<br>Files of <u>typ</u> e: | License pack fi | iles (*.lic)<br>id-only |     |       | •     | <u>O</u> pen<br>Cancel |

5. When you choose the available license pack and click open you will be prompted to name it. Simply type in the abbreviated name for the license pack. In this case the BPE license is being installed. Click **OK** and you will be returned to the main itrezzoAgent screen.

| Services: AST;BPE                          | ×            |
|--------------------------------------------|--------------|
| Enter a friendly name for the license pack | OK<br>Cancel |
| BPE                                        |              |

## Additional Information on itrezzo Application Configuration

If you are looking for additional documentation on the configuration and use of itrezzoAgent Server and its components, please see the document references in the following chart.

| Information                              | Location                               |
|------------------------------------------|----------------------------------------|
| Emergency Preparedness Software (EPS)    | Quick Configuration Guide, itrezzoWiki |
| Configuration                            | -                                      |
| Self Service Updates (SSU) Configuration | Quick Configuration Guide, itrezzoWiki |
| How to Disperse Public Folder Contacts   | Quick Configuration Guide, itrezzoWiki |
| Pin blast Configuration                  | Quick Configuration Guide, itrezzoWiki |